# Guide d'affiliation E-licence

2020

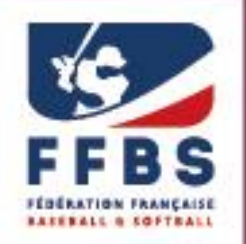

Fédération Française de Baseball & Softball

Vous trouverez ci-dessous la procédure à suivre pour affilier votre structure pour la saison sportive.

<u>Attention</u> : pour **affilier votre structure pour la première fois** à la Fédération, il convient que vous transmettiez au préalable <u>un dossier de demande d'affiliation</u> à la Fédération pour validation par les instances dirigeants fédérales.

*Ce n'est qu'une fois l'affiliation de votre structure officiellement validée que vous recevrez vos informations de connexion et pourrez procéder à l'affiliation en ligne en suivant les étapes du présent guide.* 

Pour plus d'informations : <u>https://ffbs.fr/creer-un-club/</u>

| Etape 1. | Connexion à l'espace dirigeant E-licence                              | 3 |
|----------|-----------------------------------------------------------------------|---|
| 1 -      | Rendez-vous sur la page de connexion à l'espace dirigeant E-licence   | 3 |
| 2 -      | Connectez-vous avec votre identifiant personnel et votre mot de passe | 3 |

| Etape 2. | Demande d'affiliation               |
|----------|-------------------------------------|
| 1 -      | Structure                           |
| 2 -      | Page Adresse                        |
| 3 -      | Informations                        |
| 4 -      | Disciplines                         |
| 5 -      | Bureau7                             |
| (i)      | Saisie du/de la Président.e         |
| (ii)     | Saisie des autres membres du bureau |
| 6 -      | Correspondant                       |
| 7 -      | Informations bancaires11            |
| 8 -      | Licences                            |
| 9 -      | Fin de la procédure14               |
|          |                                     |

| Etape 3. | Validation fédérale de l'aff | liation15 | 5 |
|----------|------------------------------|-----------|---|
|----------|------------------------------|-----------|---|

## Etape 1. Connexion à l'espace dirigeant E-licence

1 - Rendez-vous sur la page de connexion à l'espace dirigeant E-licence

https://extranet.ffbs.fr

2 - Connectez-vous avec votre identifiant personnel et votre mot de passe

Cf. Guide de connexion à l'espace dirigeant E-licence

## Etape 2. Demande d'affiliation

Sur la page d'accueil de votre espace E-licence, **cliquez sur la case « S'affilier »** afin d'accéder à l'espace de demande d'affiliation.

| Accueil               |                                                                                                    |                                            |                   | 🚨 Mon profil 🗸            |
|-----------------------|----------------------------------------------------------------------------------------------------|--------------------------------------------|-------------------|---------------------------|
| FFBS Fé               | dération Française de Baseball et Softball                                                                                                    |                                            |                   |                           |
| Communiqué de la F    | édération - COVID-19 - 16 mars 2020<br>En raison de la crise sanitaire liée à la pandémie du Coronavirus COVID-19<br>et des declaisons prises par le Gouvernement, le Bureau Fédéral a<br>suspendu toutes les compétitions nationales et régionales jusqu'au 1er juin<br>2020, reporté l'Assemblée Générale et la réunion du Comité Directeur du 4 | Hon club                                   | <b>S</b> affilier |                           |
| Par Mme CHEVALIER-MIC | avril au mois de juin, date à fixer, annulé les événements sportifs du mois de mai 2020.                                                                                                    | 0<br>Prise de licences<br>N-1 :17 licences | <b>~</b> 17       | 17<br>Licences par salson |

## 1 - Structure

La page Structure reprend le nom et numéro d'affiliation de votre structure ainsi que la Ligue régionale et le Comité Départemental (existant ou non) dont il fait partie.

Pour passer à l'étape suivante, **cliquez sur « Continuer l'affiliation avec cette structure »**. *P* Saisie d'une affiliation

| Structure | 2<br>Adresse    | 3<br>Informations                                 | 4<br>Disciplines                        | 5<br>Bureau                   | 6<br>Correspondant | 7<br>Informations Bancaires | 8<br>Licences | 9<br>Fin |
|-----------|-----------------|---------------------------------------------------|-----------------------------------------|-------------------------------|--------------------|-----------------------------|---------------|----------|
|           | 🗄 Choi          | x de la structure à affili                        | er                                      |                               | 1                  |                             |               |          |
|           | Type of Statut  | mero d'attiliation +<br>le structure<br>Juridique | club                                    | e                             |                    |                             |               |          |
|           | Dernië<br>91003 | tre Affiliation                                   | Saison 20<br>Baseball, Softball, Cricke | 19<br>t                       |                    |                             |               |          |
|           | 91271           | Comité Départementa                               | I de l'Eure (27)                        | er l'affiliation avec cette s | tructure 🗲         |                             |               |          |

### 2 - Page Adresse

L'adresse du siège social de votre structure, précédemment enregistrée sur E-licence, est reprise automatiquement.

| Structure | Adresse | Informations             | 4<br>Disciplines        | 5<br>Bureau        | 6<br>Correspondant     | 7<br>Informations Bancaires | 8<br>Licences | 9<br>Fin |
|-----------|---------|--------------------------|-------------------------|--------------------|------------------------|-----------------------------|---------------|----------|
|           | © Ch    | angement d'adresse du    | siège                   |                    |                        |                             |               |          |
|           |         |                          | Voici l'adresse a       | CHEZ CYRILL MALLET | otre structure :       |                             |               |          |
|           |         |                          | Adress                  | e de la structur   | re                     |                             |               |          |
|           |         |                          | Tenseig                 |                    | ge ?                   |                             |               |          |
|           | ×       | Non, déclarer un changen | nent d'adresse du siège | 🗸 Oui              | i, conserver l'adresse | actuelle                    |               |          |
|           |         |                          |                         | < Retour           |                        |                             |               |          |

→ Si elle n'a pas été modifiée, cliquez sur « Oui, conserver l'adresse actuelle ».

→ Si celle-ci a changé, cliquez sur « Non, déclarer un changement d'adresse du siège ».

Il vous sera alors demandé de déposer deux fichiers :

- Le procès-verbal de l'Assemblée Générale ayant acté du changement de siège social de la structure ou de tout autre organe compétent ayant pris la décision conformément aux statuts de votre structure ;
- Le récépissé de déclaration de changement de siège social en Préfecture.

Cliquez sur « Parcourir » pour sélectionner les fichiers à déposer, puis sur « Continuer ».

|                         | PV AG Elective              | Déclaration en Préfecture        |
|-------------------------|-----------------------------|----------------------------------|
| Fichier à déposer (imag | ie ou PDF)                  | Fichier à déposer (image ou PDF) |
| Faite                   | es glisser les fichiers ici | Faites glisser les fichiers ici  |
|                         |                             |                                  |

Vous pouvez alors **mettre à jour et renseigner** toutes les informations nécessaires.

Attention : sont obligatoires :

- les informations marquées \*
- la date de déclaration en préfecture.

| NOUVELLE ADRESSE DU S   | IÈGE               |                 |          |            |                  |   |
|-------------------------|--------------------|-----------------|----------|------------|------------------|---|
| Bâtiment                |                    |                 | Escalier |            |                  |   |
| x10 \/_:_               | Ture Mein          |                 |          |            |                  |   |
| N VOIE                  |                    |                 |          |            |                  |   |
| Nom de la voie          |                    |                 |          | Complément | d'adresse        |   |
|                         |                    |                 |          |            |                  |   |
| Code Postal *           |                    | Commune *       |          |            |                  |   |
|                         |                    |                 |          |            |                  |   |
| Pays *                  |                    |                 |          |            |                  |   |
| FRANCE                  |                    |                 |          |            |                  | ` |
| M INFORMATIONS JURIDIQU | ES DE LA STRUCTURE |                 |          |            |                  |   |
| Statut Juridique        |                    | Numéro de SIREN |          |            | Numéro APE       |   |
| Non Renseigné           | ~                  | 000 000 000     |          |            | A0000            |   |
| DÉCLARATION EN PRÉFEC   | TURE               |                 |          |            |                  |   |
|                         | Date Déclarat      | ion             |          |            | Lieu Déclaration |   |
| N° Déclaration          |                    |                 |          |            |                  |   |
| N° Déclaration<br>W     |                    |                 |          |            |                  |   |

Une fois terminé, cliquez sur « Continuer ».

# 3 - Informations

| Vérifiez, complétez et/ou mettez à jour | les informations | demandées | relatives à | votre | structure e | et |
|-----------------------------------------|------------------|-----------|-------------|-------|-------------|----|
| cliquez sur « Continuer ».              |                  |           |             |       |             |    |

| Modification des informations de la structure |                               |
|-----------------------------------------------|-------------------------------|
| 1 INFORMATIONS GÉNÉRALES                      |                               |
| Nom de la Structure                           | Nom court de la Structure     |
| Adresse E-mail                                | Adresse E-mail secondaire     |
| 0                                             | @                             |
| Téléphone Principal                           | Téléphone Portable Principal  |
| 6                                             | ۹.                            |
| Téléphone Secondaire                          | Téléphone Portable Secondaire |
| e.                                            | <u>e</u>                      |
| Site Internet                                 | Parution sur le site internet |
| •                                             |                               |
|                                               |                               |
| < Reto                                        | our Continuer >               |

# 4 - Disciplines

Cochez les cases correspondant aux disciplines pratiquées dans votre structure et cliquez sur « Continuer ».

| Structure | Adresse | Informations                                                                   | Disciplines          | 5<br>Bureau    | 6<br>Correspondant | 7<br>Informations<br>Bancaires | 8<br>Licences | 9<br>Fin |
|-----------|---------|--------------------------------------------------------------------------------|----------------------|----------------|--------------------|--------------------------------|---------------|----------|
|           |         | Addification des activ<br>RASEBALLS<br>KET TRADITIONNEL<br>BASEBALL<br>CRICKET | vités pratiquées par | r la structure | Continuer          |                                |               |          |

#### 5 - Bureau

(i) Saisie du/de la Président.e

Vous devez déclarer obligatoirement le/la Président.e de votre structure.

| <b>~</b> — | <b></b>    | <b></b>                                    | <b>Ø</b>                           |                  | 6               | 7                         |          | 9   |
|------------|------------|--------------------------------------------|------------------------------------|------------------|-----------------|---------------------------|----------|-----|
| Structure  | Adresse    | Informations                               | Disciplines                        | Bureau           | Correspondant   | Informations Bancaires    | Licences | Fin |
|            | 191 Bureau | Exécutif                                   |                                    |                  |                 |                           |          |     |
|            | Fonction   | Code Licencié                              | Personne                           | Date de          | Licenciés sur l | a saison Actions          |          |     |
|            | Président  | <mark>1)- Rec</mark><br>1)- Déclarer un me | ET Cyrill<br>embre pour cette fond | ction            |                 |                           |          |     |
|            |            |                                            |                                    |                  | $\odot$         | Ajouter un membre au bure | au       |     |
|            |            |                                            | ٢                                  | Retour Continuer | >               |                           |          |     |

- → Si celui-ci est déjà déclaré, cliquez sur « Reconduire NOM Prénom ».
- → Si celui-ci est nouveau, cliquez sur « Déclarer un membre pour cette fonction ».

Une fenêtre s'ouvre vous permettant de sélectionner la personne occupant la fonction de Président.e :

• Cliquez sur « Choisissez une personne » :

| Bureau Exécutif<br>Ajouter ou reconduire un membr | re       |             |                         |   |
|---------------------------------------------------|----------|-------------|-------------------------|---|
| Fonction<br>Président                             | ~        | Personne    | Choisissez une personne | 4 |
|                                                   | < Retour | Enregistrer |                         |   |

• Puis entrez au moins une des informations demandées et cliquer sur « Rechercher » :

| Choisissez le membre à ajouter                                 |                                                  |                                                   |
|----------------------------------------------------------------|--------------------------------------------------|---------------------------------------------------|
|                                                                |                                                  |                                                   |
| Code adhérent                                                  | Nom                                              | Prénom                                            |
|                                                                |                                                  |                                                   |
| Dans la structure                                              | Non Licenciés en 2020                            | Licenciés en 2019                                 |
|                                                                |                                                  |                                                   |
|                                                                |                                                  |                                                   |
| Faites une recherche dans la base f<br>vous pourrez l'ajouter. | édérale (par exemple nom et prénom) et sélection | nez la personne si elle apparait. Si non trouvée, |

• Sélectionnez la personne souhaitée en cliquant sur son nom dans liste apparue.

Attention : pensez à vérifier les filtres activés (bouton vert) si vous ne trouvez pas la personne recherchée (Dans la structure / Non licencié en 2020 / Licenciés en 2019).

(ii) Saisie des autres membres du bureau

Vous pouvez également saisir les **autres membres du bureau** de votre structure (ex. Secrétaire Général, Trésorier Général) en cliquant sur « **Ajouter un membre au bureau** ».

| Structure | Adress         | e Infor           | mations           | Disciplines  | Bureau               | 6<br>Correspondant         | 7<br>Informations<br>Bancaires | - 8<br>Licences | 9<br>Fin |
|-----------|----------------|-------------------|-------------------|--------------|----------------------|----------------------------|--------------------------------|-----------------|----------|
| ~         | LET Cyrill a b | ien été ajouté av | ec la fonction Pr | ésident      |                      |                            |                                |                 | ×        |
|           |                | 👥 Bureau Ex       | écutif            |              |                      |                            |                                |                 |          |
|           |                | Fonction          | Code<br>Licencié  | Personne     | Date de<br>Naissance | Licenciés sur la<br>saison | a Actions                      |                 |          |
|           |                | Préside           | :046              | IALLE"<br>II | 11/1974              | 2020 -<br>Compétition      | ाँ<br>Retirer                  |                 |          |
|           |                |                   |                   |              |                      | Ajour                      | ter un membre au burea         | u               |          |
|           |                |                   |                   | < R          | etour Continuer      |                            | <sup>h</sup>                   |                 |          |

• Choisissez la fonction à déclarer :

| Structure | Adresse | Informations        | Disciplines                      | Bureau | 6<br>Correspondant      | 7<br>Informations<br>Bancaires | 8<br>Licences | 9<br>Fin |
|-----------|---------|---------------------|----------------------------------|--------|-------------------------|--------------------------------|---------------|----------|
|           |         | Bureau<br>Ajouter o | Exécutif<br>ou reconduire un mer | nbre   |                         |                                |               |          |
|           |         | Fonction<br>Membre  |                                  | Person | ne<br>Choisissez une pe | ersonne                        |               |          |
|           |         | Président           |                                  |        |                         |                                |               |          |
|           |         | Trésorier           | 9                                | Enre   | rgistrer                |                                |               |          |
|           |         | Membre              |                                  |        |                         |                                |               |          |

puis la personne concernée en cliquant sur « Choisissez une personne ».

• Entrez au moins une des informations demandées et cliquer sur « Rechercher » :

| Code adhérent     | Nom                   | Prénom            |
|-------------------|-----------------------|-------------------|
|                   |                       |                   |
| Dans la structure | Non Licenciés en 2020 | Licenciés en 2019 |
|                   |                       |                   |

- Sélectionnez la personne souhaitée en cliquant sur son nom dans liste apparue.
- Validez les opérations en cliquant sur « Enregistrer » puis « Continuer »,
- Ajoutez le **scan du procès-verbal de l'assemblée générale élective** de votre structure ayant voter l'élection du/de la Président.e et/ou membre du bureau :

| Elective<br>PDF)   |                     |                     |
|--------------------|---------------------|---------------------|
| ЪР)                |                     |                     |
|                    |                     |                     |
|                    |                     |                     |
|                    |                     |                     |
| isser les<br>s ici |                     |                     |
|                    |                     |                     |
|                    |                     |                     |
| Parcou             | ırir 🦲              |                     |
|                    | isser les<br>'s ici | isser les<br>'s ici |

• Puis cliquez sur « Suivant ».

## 6 - Correspondant

Vous devez ici déclarer les informations de contact de votre structure. Ce sont ces informations qui serviront à vous contacter et qui seront publiées sur le site fédéral.

Trois options s'offrent à vous :

→ Utiliser le siège de ma structure comme correspondance : l'adresse postale, l'adresse mail et le numéro de téléphone de contact seront alors ceux déclarés au point 3. Informations.

| 0         | <b>_</b> | - <b>O</b>                                                                         |                                                                | <b>-</b>                                                | -             |                           |          | -9  |
|-----------|----------|------------------------------------------------------------------------------------|----------------------------------------------------------------|---------------------------------------------------------|---------------|---------------------------|----------|-----|
| Structure | Adresse  | Informations                                                                       | Disciplines                                                    | Bureau                                                  | Correspondant | Informations<br>Bancaires | Licences | Fin |
|           |          | <ul> <li>Choix d</li> <li>Utiliser</li> <li>Définir u</li> <li>Utiliser</li> </ul> | u correspondant<br>le siège de ma structu<br>LET<br>RE<br>.com | re comme corresp<br>correpondant de n<br>Retour Continu | na structure  |                           |          |     |

→ Définir une personne comme correspondant de ma structure : vous pourrez alors choisir une personne du bureau ou un.e autre licencié.e, membre de votre structure. Ses données seront alors utilisées comme pour contacter votre structure.

| Choix du correspondant Utiliser le siège de ma structure com Définir une personne comme correpc | me correspondance<br>ondant de ma structure |
|-------------------------------------------------------------------------------------------------|---------------------------------------------|
| Choisir dans mon bureau                                                                         | Rechercher une personne                     |
|                                                                                                 |                                             |
|                                                                                                 |                                             |
|                                                                                                 |                                             |
| O Utiliser une autre adresse                                                                    |                                             |
| < Retour                                                                                        | Continuer >                                 |

→ Utiliser une autre adresse. Vous devrez alors renseigner les éléments demandés.

|   | 🕒 Choix du correspondant                                                                                                    |                                              |                      |
|---|----------------------------------------------------------------------------------------------------|----------------------------------------------|----------------------|
| ß | <ul> <li>Utiliser le siège de ma structure con</li> <li>Définir une personne comme correp</li> <li>Utiliser une autre adresse</li> </ul> | nme correspondance<br>ondant de ma structure |                      |
|   | Adresse E-mail *                                                                                                    |                                              | Téléphone            |
|   | @                                                                                                    |                                              | C.                   |
|   | Bâtiment                                                                                                    |                                              | Escalier             |
|   |                                                                                                    |                                              |                      |
|   | N° Voie Typ                                                                                                    | e Voie                                       |                      |
|   |                                                                                                    |                                              | ×                    |
|   | Nom de la voie                                                                                                    |                                              | Complément d'adresse |
|   |                                                                                                    |                                              |                      |
|   | Code Postal *                                                                                                    | Commune *                                    |                      |
|   |                                                                                                    |                                              |                      |
|   | Pays *                                                                                                    |                                              |                      |
|   | FRANCE                                                                                                    |                                              | ~                    |
|   |                                                                                                    |                                              |                      |
|   |                                                                                                    | < Retour                                     | Continuer >          |

Une fois l'opération terminée, cliquez sur « Continuer ».

## 7 - Informations bancaires

Concernant le mode de paiement de vos commandes sur E-licence (affiliation, licences, frais de mutation, etc.), vous pouvez choisir entre deux options :

| <b>_</b>  | <b>⊘</b>                                    | <u> </u>           |              | <b></b>     | <u> </u>      | Ø                      | 8        | 9   |
|-----------|---------------------------------------------|--------------------|--------------|-------------|---------------|------------------------|----------|-----|
| Structure | Adresse                                     | Informations       | Disciplines  | Bureau      | Correspondant | Informations Bancaires | Licences | Fin |
|           | Modification des information                | ons bancaires      |              |             |               |                        |          |     |
|           | MODE DE PAIEMENT                            |                    |              |             |               |                        |          |     |
|           | Prélèvement     Commande à l'acte (Virement | t bancaire, Chèque |              |             |               |                        |          |     |
|           | 🚍 RELEVÉ D'IDENTITÉ BANCAI                  | RE - RIB           |              |             |               |                        |          |     |
|           | Nom de la Banque                            |                    |              |             |               |                        |          |     |
|           |                                             |                    |              |             |               |                        |          |     |
|           | Code Banque                                 | Guichet            | N° de Compte | Clé RIB     |               |                        |          |     |
|           |                                             |                    |              | 1           |               |                        |          |     |
|           | Numéro d'IBAN                               |                    | Numéro BIC   |             |               |                        |          |     |
|           |                                             |                    | =            |             |               |                        |          |     |
|           |                                             |                    |              |             |               |                        |          |     |
|           |                                             |                    |              | Continuer > |               |                        |          |     |

→ le prélèvement : le prélèvement automatique est initié par la Fédération (en début de chaque mois et tous les 15 jours en période de renouvellement ordinaire de licences) sur le compte bancaire de votre structure - les <u>commandes sont validées immédiatement après la demande</u> (sauf demandes nécessitant une validation spécifique telles que les licences arbitres, les extensions de licences, etc.) sans attendre la réalisation du prélèvement :

- **Renseignez les informations bancaire** demandées (disponibles sur le RIB de votre structure),
- Cliquez sur « Continuer »,
- Joindre l'autorisation de prélèvement complétée et signée,

|                                 | Pour tout paiment par prélé | vement l'autorisation bancaire | est obligatoire. |  |
|---------------------------------|-----------------------------|--------------------------------|------------------|--|
| Autorisation de pr              | élèvement                   |                                |                  |  |
| ichier à déposer (image ou PDF) |                             |                                |                  |  |
|                                 |                             |                                |                  |  |
| Faites glisser les f            | chiers ici                  |                                | _                |  |
| Choisir un fichier              | Parcou                      | •                              |                  |  |
| Date de la signature du mandat  |                             |                                |                  |  |
| 21/12/2018                      |                             |                                |                  |  |
|                                 |                             |                                |                  |  |

• puis cliquez sur « Suivant ».

→ la commande à l'acte (chèque, virement, espèces) : vous adressez votre règlement à la Fédération - les <u>commandes ne sont validées qu'après réception du paiement</u> par la Fédération.

|          | Modification des informations bancaires                       |                      |
|----------|---------------------------------------------------------------|----------------------|
|          | MODE DE PAIEMENT                                              |                      |
|          | Prélèvement     Commande à l'acte (Virement bancaire, Chèque) |                      |
| <b>→</b> |                                                               | < Retour Continuer > |

Une fois votre choix effectué, cliquez sur « Continuer ».

#### 8 - Licences

Lors de cette étape, vous allez pouvoir prendre les licences des membres du bureau de votre structure déclarés lors du point 5. Bureau.

Seule la prise de licence du/de la Président.e est obligatoire à ce stade, les licences des autres membres du bureau pourront être saisies ultérieurement.

| <b>Ø</b> - |                      |                  |                        | <b></b>     | <u> </u>              |                    | <b></b>                |          | 9   |
|------------|----------------------|------------------|------------------------|-------------|-----------------------|--------------------|------------------------|----------|-----|
| Structure  | Adre                 | esse             | Informations           | Disciplines | Bureau                | Correspondant      | Informations Bancaires | Licences | Fin |
|            | 🧟<br>Âge pour licent | ce : 36 ans au 2 | 26/05/2020   Président |             |                       |                    |                        |          |     |
|            | 🛓 CHOIX DE I         | LA LICENCE       |                        |             | CERTIFICAT MÉDIC.     | AL                 |                        |          |     |
|            | Choix du type        | e de licence     |                        | -           | Veuillez selectionner | un type de licence |                        |          |     |
|            |                      |                  |                        |             |                       |                    |                        |          |     |
|            | E CHOIX DE           | S DISCIPLINES    | :                      |             | INFORMATIONS CO       | MPLÉMENTAIRES      |                        |          |     |
|            | Veuillez sel         | lectionner un ty | vpe de licence         |             | Assurance I.A:        | vec                |                        |          |     |
|            |                      |                  |                        |             | Licence gratuite : 🜔  | non                |                        |          |     |
|            |                      |                  |                        |             | Autres informations : |                    |                        |          |     |
|            |                      |                  |                        |             | Pseudo                |                    | Numéro de maillot      |          |     |
|            |                      |                  |                        |             |                       |                    |                        |          |     |
|            |                      |                  |                        |             |                       |                    |                        |          |     |
|            |                      |                  |                        |             |                       |                    |                        |          |     |
|            |                      |                  |                        |             | Calculer le tarif 🗦   |                    |                        |          |     |

Pour chaque licence :

1) Choisissez le type de licence souhaité : compétition, loisir, arbitre, scoreur, entraineur, individuel (dirigeant ou membre non-pratiquant de la structure).

Attention : la <u>saisie de la licence entraîneur</u> n'est possible que pour les personnes titulaires d'un <u>diplôme permettant l'exercice</u> de cette fonction, répertorié par la Fédération sur E-licence. Si la personne n'en dispose pas, il ne sera pas possible de sélectionner ce type de licence.

2) Choisissez la ou les disciplines que pratiquera la personne au sein de la structure, le cas échéant.

Attention : seules les disciplines saisies au point 4. Disciplines sont proposées.

3) Renseignez les éléments relatifs au certificat médical, le cas échéant.

Pour plus d'informations, reportez-vous à la documentation suivante : <u>Certificat médical et</u> <u>licences</u>.

4) Choisissez si le/la licencié.e souhaite ou non souscrire à l'assurance individuelle accident proposée par la Fédération.

Attention : les règlements fédéraux imposent que chaque licencié.e soit couvert.e par une <u>assurance</u> <u>responsabilité civile incluse</u> automatiquement dans la licence fédérale <u>et</u> par une <u>assurance</u> <u>individuelle accident</u> (assurance I.A.) pour les dommages corporels dont il pourrait être victime dans le cadre de sa pratique qui peut être souscrite auprès de la Fédération <u>en supplément</u> lors de la prise de licence, si le/la licencié.e n'en dispose pas déjà (assurance personnelle ou de la structure notamment).

## → Cliquez sur « Calculer le tarif »

La synthèse de la commande de licence apparait avec le tarif associé.

| <b>~</b> — |       |             | <b></b>                 |             |                        |               |                        | -@       |
|------------|-------|-------------|-------------------------|-------------|------------------------|---------------|------------------------|----------|
| Structure  | Adres | sse         | Informations            | Disciplines | Bureau                 | Correspondant | Informations Bancaires | Licences |
|            |       | 👾 Licence   | e choisie               |             |                        |               |                        |          |
|            |       | Licence 202 | 0 - Individuel Senior - |             | ( + Assurance R.C. à   | 0,00 €)       | 22,00 €                |          |
|            |       | Assurance I | .A.                     |             |                        |               | 4,00 €                 |          |
|            |       | TOTAL DE L  | A LICENCE               |             |                        |               | 26,00 €                |          |
|            |       |             |                         |             | alculer le tarif Conti | nuer 🗲        |                        |          |

#### Cliquez sur « Continuer ».

#### 9 - Fin de la procédure

Une synthèse des coût relatifs à la procédure d'affiliation s'affiche :

| Enregistrement de l'affiliation                  Résumé de la commande en cours               Montan                 Réaffiliation Fédérale 2020 -               250,00 + |
|----------------------------------------------------------------------------------------------------|
| Enregistrement de l'affiliation         Résumé de la commande en cours         Montan                                                                                     |
| Enregistrement de l'affiliation                                                                                                    |
|                                                                                                    |

Y sont intégrés :

- S'il s'agit de votre première affiliation : le montant de l'affiliation de votre structure à la Fédération,
- Le montant de la cotisation fédérale annuelle,
- Les montants des licences commandées pour les membres du bureau.

**Cliquez sur « Enregistrer ma demande »** pour valider votre demande d'affiliation.

La procédure est alors terminée et votre demande transmise pour validation fédérale.

# Etape 3. Validation fédérale de l'affiliation

Votre affiliation sera active dès validation par les services de la Fédération. Vous pourrez alors entamer vos demandes de licences et demandes de mutations – cf. <u>Guide de prise de licences</u>, <u>demandes d'extension de licences et de mutation</u>.</u>

#### \*\*\*\*\*

Pour toute question relative à l'affiliation de votre structure ou l'utilisation d'E-licence,

vous pouvez contacter le service Vie fédérale : licences@ffbs.fr.

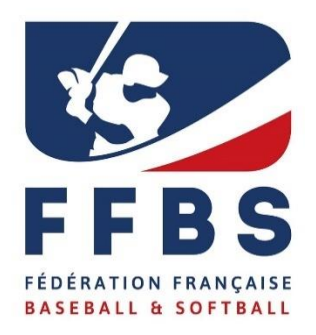

Fédération Française de Baseball et Softball 41, rue de Fécamp 75012 Paris Tel : +33(0)1 44 68 89 32 Fax : +33(0)1 44 68 96 00 www.ffbs.fr